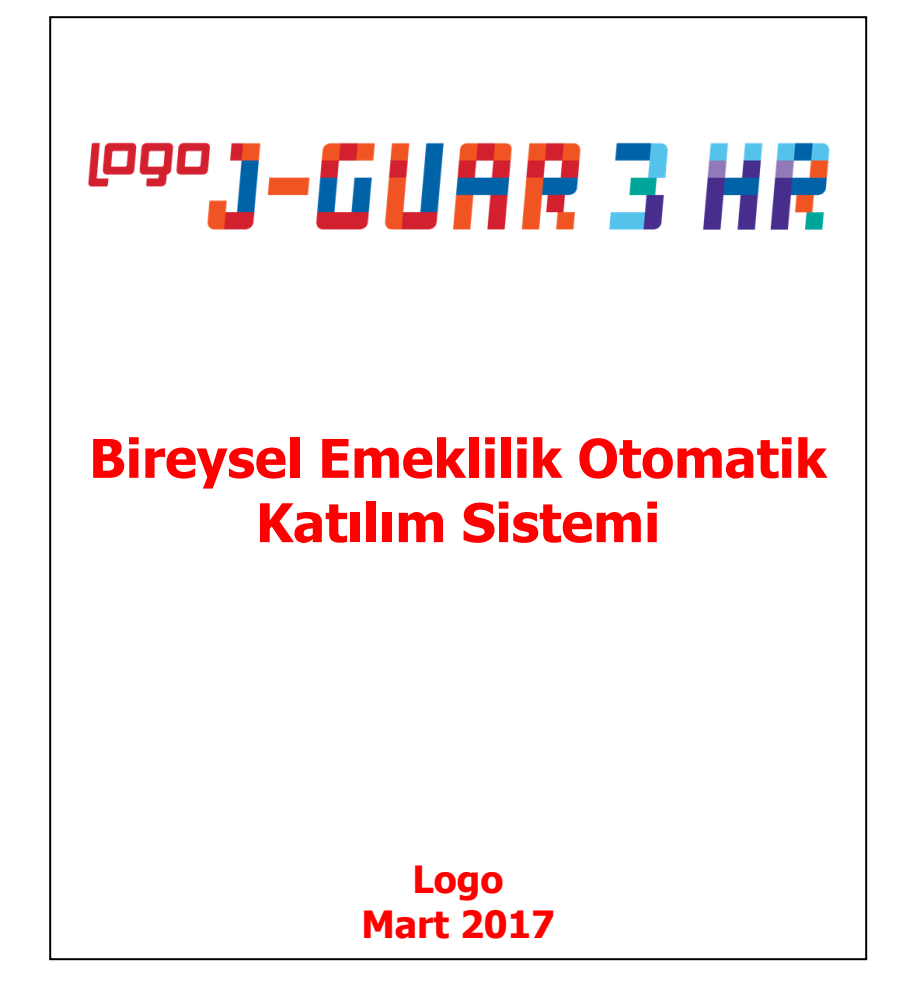

## BİREYSEL EMEKLİLİK OTOMATİK KATILIM SİSTEMİ

Bireysel Emeklilik Tasarruf ve Yatırım Sistemi Kanununda Değişiklik Yapılmasına Dair Kanun Tasarısı,01 Ocak 2017 tarihinde yürürlüğe girmek üzere TBMM Genel Kurulunda kabul edilerek, yasalaştırılmıştır.

Yasalaşan BES Otomatik katılım uygulaması, işyeri bazlı özel emeklilik planlarına yönelik bir uygulamadır. Çalışanların otomatik olarak bir emeklilik planına dahil edilmesi ve ilgili kişilere belirli şartlar çerçevesinde plandan çıkma imkanı verilmesi esasına dayanmaktadır ve 45 yaş altı çalışanları kapsamaktadır.

BES Otomatik katılım uygulaması şirket çalışan sayılarına bağlı ve kademeli olarak 2017 yılında uygulamaya alınmıştır.Genelge ve sistemle ilgili diğer bilgilere <u>http://www.bireyselemeklilik.gov.tr/</u> adresinden ulaşabilirsiniz.

| Otomatik Katılım Kademeli Geçiş |                             |
|---------------------------------|-----------------------------|
| Çalışan sayısı                  | Otomatik BES katılım tarihi |
| 1.000 kişi ve üzeri             | 1 Ocak 2017                 |
| 250-999 kişi                    | 1 Nisan 2017                |
| 100-249 kişi                    | 1 Temmuz 2017               |
| 50-99 kişi                      | 1 Ocak 2018                 |
| 10-49 kişi                      | 1 Temmuz 2018               |
| 5-9 kişi                        | 1 Ocak 2019                 |

Bu süreçle ilgili işverenin yükümlülükleri;

- Bir Bireysel Emeklilik şirketi ile anlaşmak,
- Kanunun belirlediği kriterlere uygun olarak çalışanlarını bireysel emeklilik sistemine dahil etmek,
- Dönemsel katkı paylarını hesaplamak, çalışanların maaşlarından ilgili payı düşmek, sigorta şirketine bildirmek ve bir gün sonrasında sigorta şirketinin banka hesabına yatırmak,
- Çalışanları ile ilgili cayma, ara verme, katkı payı değişikliği gibi talepleri takip etmektir.

#### DİKKAT EDİLECEK NOKTALAR

- Katkı payı tutarının tamamı çalışanın maaşından kesilecek bir ek kesinti olacaktır.
- Katkı payı tutarı çalışanın ilgili dönemdeki SGK matrahının %3 ünden az olamaz.
- Örnek olarak Ocak ayı dönemi için 25'inde maaş yapıldı ve 30'unda çalışanların hesabına rakamlar aktarıldı ise,31 Ocak itibariyle kesilen katkı payları Bireysel Emeklilik şirketlerine aktarılmalıdır.
- Katkı payı tutarlarının **virgülden sonraki kısmı** dikkate alınmaz.

### J-Guar 3 Hr 2.49 versiyonu ile programda geliştirmeler yapılmıştır.

• Sistem Ayarları/Öndeğer ve Parametreler/Ücret Yönetimi/Bordro Kanun Parametreleri- SGK Matrah ve Oranlar ekranına Bireysel Emeklilik Otomatik Katılım Bölümü ve Minimum Oranı alanı eklenmiştir.

| Kıdem/İhbər Təzminətlərı    Kamu Təbioləri    Diğer Təbio      Ana Bilgiler    Gelir Vergisi    Matrahlar      İşçi Təbən Mətrahı    34,05    Çıral: Təbən Mətrahı    29,2      İşçi Təbən Mətrahı    221,33    Çıral: Təbən Mətrahı    29,2      İşçi Təbən Mətrahı    221,33    Çıral: Təbən Mətrahı    29,2      İşçi Təvan Mətrahı    221,33    Çıral: Təbən Mətrahı    29,2      İşçi Təvan Mətrahı    221,33    Çıral: Təbən Mətrahı    29,2      İşçi Təvan Mətrahı    221,33    Çıral: Təbən Mətrahı    29,2      İşçi Təvan Mətrahı    221,33    Çıral: Təbən Mətrahı    29,2      İşçi Təvan Mətrahı    221,33    Çıral: Təbən Mətrahı    29,2      Asgari Ücrete Göre Prim Muafiyetleri    Çocul: Yardımı Muafiyet Oranı    6    Özel Sigorta Muafiyet Oranı      Yemek: Yardımı Muafiyet Oranı    6    Özel Sigorta Muafiyet Oranı    8      Minimum Oranı    3    7    9    9      Oranlar    Ek Oranlar    0    9    9      Analık Sigortası    5    9    9    9    9      SCDP    7,5    1    9                                                                                                    | _       | SCK Matrah ya Oranlar |             |      |             |   |
|----------------------------------------------------------------------------------------------------|---------|-----------------------|-------------|------|-------------|---|
| Ano biigiier                                                                                                    |         | Genir Vergisi         |             |      |             |   |
| ;i Taban Matrahi                                                                                                    | 34,05   | Çırak Taban Matrahı   | 2           | 9,25 |             |   |
| ;i Tavan Matrahi                                                                                                    | 221,33  | Çırak Tavan Matrahı   | 22          | 1,33 |             |   |
| gari Ücrete Göre Prim Muafi                                                                                                    | yetleri |                       |             |      |             |   |
| ocuk Yardımı Muafiyet Oranı                                                                                                    |         | 2 Aile Yardımı Muat   | îyet Oranı  | 10   |             |   |
| mek Yardımı Muafiyet Oranı (                                                                                                    | Günlük) | 6 Özel Sigorta Mua    | fiyet Oranı | 30   |             |   |
| reysel Emeklilik Otomatik k                                                                                                    | (atılım |                       |             |      |             |   |
| inimum Oranı                                                                                                    |         | 3                     |             |      |             |   |
|                                                                                                    |         |                       |             |      |             |   |
| Oranlar Ek Oranlar                                                                                                    |         |                       |             |      |             |   |
| Açıklama                                                                                                    |         | İşçi (%)              |             | Ι    | İşveren (%) |   |
| Analık Sigortası                                                                                                    |         |                       | C           | )    |             | 1 |
| Hastalık Sigortası                                                                                                    |         |                       | 5           | 5    |             | 6 |
| Hastalık Sig.(çırak)                                                                                                    |         |                       | 2           | 2    |             | 2 |
| Mal./Yaş./Ölüm Sig.                                                                                                    |         |                       | 9           | 9    | 1           | 1 |
| SGDP                                                                                                    |         |                       | 7,5         | 5    | 22,         | 5 |
| İşsizlik Sigortası                                                                                                    |         |                       | 1           | L    |             | 2 |
| Genel Sağ.Sig.                                                                                                    |         |                       | 5           | 5    | 7,          | 5 |
| Genel Sağ.Sig.(5434)                                                                                                    |         |                       | C           | )    | 1           | 2 |
| İş Kazası Sigortası                                                                                                    |         |                       | C           | )    |             | 0 |
| strahlar<br>si Taban Matrahı 34,05 Çırak Taban Matrahı 29,25<br>si Tavan Matrahı 221,33 Çırak Tavan Matrahı 221,33<br>gari Ücrete Göre Prim Muafiyetleri<br>pouk Yardımı Muafiyet Oranı 2 Alle Yardımı Muafiyet Oranı 10<br>emek Yardımı Muafiyet Oranı (Günlük) 6 Özel Sigorta Muafiyet Oranı 30<br>reysel Emeklilik Otomatik Katılım<br>inimum Oranı 3<br>Oranlar Ek Oranlar<br>Açıklama İşçi (%) İşveren (%)<br>Analık Sigortası 0<br>Hastalık Sigortası 0<br>Hastalık Sigortası 1<br>SGDP 7,5<br>SGDP 7,5 |         |                       |             |      |             |   |
| Kidem/l/bbar Tazminatian    Kamu Tablolan    Diğer Tablolar      Ana Bilgiler    Gelir Vergisi    SGK Matrah ve Oranlar      fatrahlar        şçi Taban Matrahı    34,05    Çıral: Taban Matrahı    29,25      şçi Tavan Matrahı    221,33    Çıral: Tavan Matrahı    29,25      şçi Tavan Matrahı    221,33    Çıral: Tavan Matrahı    221,33      Kığari Ücrete Göre Prim Muafiyetleri    2    Alle Yardımı Muafiyet Oranı    10      Çocul: Yardımı Muafiyet Oranı    2    Alle Yardımı Muafiyet Oranı    30      Bireysel Emeklilik Otomatik Katılım    3    5    5      Minimum Oranı    3    5    5      Aralık Sigortası    5    5    5      Həstalık Sigortası    5    5    5      Hastalık Sigortası    5    5    5      Hastalık Sigortası    5    5    5      Hastalık Sigortası    5    5    5      Hastalık Sigortası    5    5    5      Hastalık Sigortası    5    5    5      İşkazası Sigortası    0    5    5                                                                                                    |         |                       |             |      |             |   |

• Ücret Yönetimi/İşlemler/Bireysel Emeklilik Otomatik Katılım Kayıtları Ekle/Sonlandır seçeneği eklenmiştir. Böylece toplu otomatik katılım kayıtları oluşturulabilecek veya toplu sonlandırma işlemi yapılabilecektir.

| 👺 Bireysel Emeklilik Otomatik Katılım Ka | yıtları Ekle/Sonlan | dır                      | $\ominus$ $\oplus$ $\otimes$ |
|------------------------------------------|---------------------|--------------------------|------------------------------|
| Parametreler Filtreler                   |                     |                          |                              |
| İşlem Tipi                               | Kayıt Ekle          | ~                        |                              |
| BES Başlangıç Tarihi / BES Bitiş Tarihi  | 27/01/2017          |                          |                              |
| Bitiş Nedeni                             |                     | *                        |                              |
| Kesinti Tipi                             | Oran                | <b>~</b>                 |                              |
| Kesinti Miktarı                          |                     | 3                        |                              |
| Faiz Durumu                              | Faizli              | ~                        |                              |
|                                          |                     |                          |                              |
| Sıraya Al Başlangıç Zamanı :/_/          | 00:00:0             | 0 Sıfırla <u>U</u> ygula | <u>V</u> azgeç               |
|                                          |                     |                          | € €                          |

Bu ekranda listelenen bilgiler;

• İşlem Tipi: "Kayıt Ekle" seçili olduğu durumda tarih alanı BES Başlangıç Tarihi girilmelidir.

"Sonlandır" seçildiği durumda da Bitiş Tarihi ve Bitiş Nedeni bilgileri girilmelidir. Bitiş Nedeni "İşten Çıkış", "Cayma", "Ara Verme", "Ücretsiz İzin" seçeneklerinden biri ise satır kapatılmış olur.

**NOT:** Bitiş Nedeni "Katkı Payı Tutarı Değişikliği" seçildiğinde ekranda yeni iki alan gözükecek ve diğer alanlar edit edilemez olacaktır.

| Bireysel Emeklilik | Otomatik Katılım | Kayd |                      |        |    | $\Theta \oplus \odot$ |
|--------------------|------------------|------|----------------------|--------|----|-----------------------|
| Sicil Numarası     |                  |      |                      |        |    |                       |
| Başlangıç Tarihi   | 27/01/2017 🛅     |      | Bitiş Tarihi         | 🛙      |    |                       |
| Bitiş Nedeni       | •                | *    | Faiz Durumu          | Faizli | ~  |                       |
| Kesinti Tipi       | Oran             | *    | Kesinti Miktarı      |        | 3  |                       |
| Yeni Kesinti Tipi  | Oran             | ~    | Yeni Kesinti Miktarı |        | 3  |                       |
|                    |                  |      |                      | Kayd   | et | <u>V</u> azgeç        |
|                    |                  |      |                      |        |    | ø                     |

- **Kesinti Tipi:** Alan Tutar seçildiyse Kesinti Miktarı alanında girilen değer tutar, Oran seçildiyse Oran olarak hesaplamalarda kullanılır. Oranda yazan değer, o dönemdeki SGK matrahına göre hesaplanacak olan oranı göstermektedir ve bu oran ile o dönemki SGK matrahı çarpılarak personelden kesilecek tutar belirlenmiş olur.
- **Kesinti Miktarı:** Alana Bordro Kanun Parametreleri- Kanun Parametreleri ekranındaki Bireysel Emeklilik Otomatik Katılım Bölümü Minimum Oranı alanı otomatik getirilir ve kullanıcı güncellemek isterse her iki kesinti tipi için de bu değerden küçük bir değer girmesine izin verilmez.
- **Faiz Durumu:** Personel kendi ücretinden kesilecek katkı paylarının birikimi için faizli mi faizsiz mi bir fon istediğini çalıştığı kuruma belirtmelidir. Tercihi bu kolonda tanımlanır.
- Bireysel Emeklilik Otomatik Katılım Kayıtları Ekle/Sonlandır işleminde **"Uygula"** seçeneği tıklandıktan sonra eğer bilgileri eksik olan kayıtlar varsa aşağıdaki uyarı ekranı açılır.

| <b>*</b>                                                                                    |
|---------------------------------------------------------------------------------------------|
| Eksik bilgileri olan personeller bulunmaktadır. Güncellemek için devam etmek ister misiniz? |
|                                                                                             |
| Tamam Vazgec                                                                                |
| Turnan Vucycy                                                                               |

• Uyarıdan sonra **"Tamam"** denerek devam edilirse, sicil kartı üzerinde TCKN ve/veya Doğum Tarihi bilgisi olmayan personeller Bireysel Emeklilik Otomatik Katılım Kayıtları Ekleme ekranında listelenir.

Bilgileri eksik olan kayıt seçilip, Değiştir butonu tıklanırsa seçili satır ya da satırlardan ilkine ait personel kartı TCKN ile Doğum Tarihi alanlarının değiştirilmesine izin verilir. Açılan personel kartında TCKN ve Doğum Tarihi alanları doldurulmadıysa bu personel listede gösterilmeye devam edilir.

• Uyarı verildiğinde "Vazgeç" seçilirse toplu işlem, sadece bilgileri tam olan personeller için çalıştırılır.

**NOT:** Bir personel için ilk defa kayıt ekleniyor ise bu personelin doğum tarihi bilgisi kontrol edilir. Böylece sistem sadece 45 yaşın altındaki personelleri kapsamaktadır.

| si | k Bilgisi Olan Personeller |          |         |                            |                          |           |
|----|----------------------------|----------|---------|----------------------------|--------------------------|-----------|
| 1  | Sicil Numarası             | Adı      | Soyadı  | Durumu                     | Sosyal Güvenlik Numarası | Kurum     |
| 1  | 407241100445424            | sahin    | demir   | TCKN, Doğum Tarihi doğrula |                          | 01 Merkez |
| 1  | 408261649515958            | asli     | tek     | TCKN, Doğum Tarihi doğrula |                          | 01 Merkez |
| 1  | 409011408481899            | ali      | tek     | TCKN, Doğum Tarihi doğrula |                          | 01 Merkez |
| 1  | 409011409303450            | ali      | tek     | TCKN, Doğum Tarihi doğrula |                          | 01 Merkez |
| 1  | 409021021249285            |          |         | TCKN, Doğum Tarihi doğrula |                          | 01 Merkez |
| 1  | 409041330495714            |          |         | TCKN, Doğum Tarihi doğrula |                          | 01 Merkez |
| 1  | 409090947131693            | asli tek |         | TCKN doğrulanmadı          |                          | 01 Merkez |
| 1  | 409221354154348            | ali      | veli    | TCKN, Doğum Tarihi doğrula |                          | 01 Merkez |
| 1  | 409231110261842            | senaryo  | deneme1 | TCKN, Doğum Tarihi doğrula |                          | 01 Merkez |
| 1  | 409231114590393            | senaryo  | deneme2 | TCKN, Doğum Tarihi doğrula |                          | 01 Merkez |
| 1  | 411111054106472            | son      | adam    | TCKN, Doğum Tarihi doğrula |                          | 01 Merkez |
| 1  | 411111157063493            | memur    | 001     | TCKN, Doğum Tarihi doğrula |                          | 01 Merkez |
| 1  | 411111535510504            | çalışan  | 001     | TCKN, Doğum Tarihi doğrula |                          | 01 Merkez |
| 1  | 411141349254333            | memur    | 002     | TCKN, Doğum Tarihi doğrula |                          | 01 Merkez |
|    | >                          |          |         |                            |                          | Raslat Va |

#### J-Guar

• Ücret Yönetimi/Hareketler/Bireysel Emeklilik Otomatik Katılım Kayıtları ekranında Bireysel Emeklilik Otomatik Katılım Kayıtları listelenmektedir. Bu ekranda kişiler için başlangıç ve bitiş tarihi arasında yapılacak olan puantajlarından ne kadar katkı payı kesintisi yapılacağı sisteme tanımlanmış olur.

| 000<br>6.00<br>2 | Bireysel Emeklilik               | Otomatik Katılım | Kayıtları (Ürün Gelişti | rme Lisansı - Ticari K                                             | ullanımı Yasal Değile                                                                                                    | dir!)        |     |              | Θ           | $\oplus \otimes$ |
|------------------|----------------------------------|------------------|-------------------------|--------------------------------------------------------------------|----------------------------------------------------------------------------------------------------|--------------|-----|--------------|-------------|------------------|
|                  | Kayıtlar Filtrel                 | er               |                         |                                                                    |                                                                                                    |              |     |              |             |                  |
| •                | Sicil Numarası                   | Adı Soyadı       | Başlangıç Tarihi        | Bitiş Tarihi                                                       | Bitiş Nedeni                                                                                                    | Kesinti Mikt | arı | Kesinti Tipi | Faiz Durumu |                  |
|                  | 1407241100445424                 | Canan Deveci     | 01/01/2017              |                                                                    | -                                                                                                    |              | 3   | Oran         | Faizli      | ^                |
|                  |                                  |                  |                         | Ekk<br>Sor<br>Sil<br>Inc<br>Toj<br>Toj<br>Ter<br>Kis<br>Yer<br>Kay | a<br>nlandır<br>ele<br>olu Kayıt Ekle<br>olu Kayıt Sonlandır<br>cihler<br>ayol Tanımla<br>İmi Adresi (URL) Ol<br>ıtt Bilgisi | )<br>uştur   |     |              |             | •                |
|                  | <u>`</u><br>ר <b>ו</b> רא הה גרו | ) ھ <del>،</del> |                         |                                                                    |                                                                                                    |              |     |              |             |                  |
| I                |                                  |                  |                         |                                                                    |                                                                                                    |              |     |              | <u>K</u> ap | Ø <b>▼</b>       |

Toplu olarak kayıt ekleme veya kayıt sonlandırma yapılacak ise "Toplu Kayıt Ekle" veya "Toplu Kayıt Sonlandır" seçenekleri kullanılabilir. Toplu Kayıt Sonlandır işlemi ile Bitiş Tarihi ve Bitiş Nedeni beliritlerek toplu olarak cayma işlemi yapılabilir. Bitiş nedeni "katkı payı tutarı değişikliği" yapılarak tutar/oran alanı toplu şekilde güncellenebilir.

**NOT:** Kayıt ekleneceği zaman var olan bir kayıttan önceki bir tarihe kayıt eklenmek istendiğinde "Bu kayıttan önceki tarihe kayıt bulunduğu için işlem gerçekleştirilemez." uyarısı verilecektir.

• Personel Kartları/Ücret Bilgileri/Bireysel Emeklilik Otomatik Katılım Bilgileri'nden de personelin Bireysel Emeklilik Otomatik Katılım Kayıtları ve tarihçeleri görülebilmektedir.

| Personel Kartları <em< th=""><th>XFPerson</th><th>CardBrow</th><th>wser_1&gt;</th><th>&lt; JLbs</th><th>XUILook</th><th>upInfo [Paramet</th><th>ers &gt; (</th><th>Ürün Geliştirme Lisansı - Ticari Kullanımı Yasal I</th><th>Değildir!)</th><th></th><th>e</th></em<> | XFPerson | CardBrow                      | wser_1>                       | < JLbs                        | XUILook          | upInfo [Paramet                      | ers > (            | Ürün Geliştirme Lisansı - Ticari Kullanımı Yasal I     | Değildir!)    |                                    | e |
|----------------------------------------------------------------------------------------------------|----------|-------------------------------|-------------------------------|-------------------------------|------------------|--------------------------------------|--------------------|--------------------------------------------------------|---------------|------------------------------------|---|
| Kayıtlar Filtrele                                                                                                    | r        |                               |                               |                               |                  |                                      |                    |                                                        |               |                                    |   |
| Sicil Numarası<br>1407180944568848<br>1407240810098670                                                                                                    | Adı      | Soyadı<br><br>ozkan<br>hilgen | Kurum<br><br>01 Mer<br>01 Mer | Bölüm<br><br>02 yen<br>01 Mer | İşyeri<br><br>01 | Birim üvenlik M                      | iüvenlik<br><br>ir | c bnel Sta (a Hesaf áris ) Cikis yon (bn Açıkın Gr<br> | ub Grubu A ro | Durumu<br><br>Bekliyor<br>Pekliyor |   |
| 1407241100445424                                                                                                    | sahin    | demir                         | 01 Mer                        | 01 Mer                        | 01.              | Ucret Bilgileri<br>Calısma Bilgileri | <u> </u>           | Tabi Olduğu Mesailer<br>Tabi Olduğu Ek Mesailer        |               | Bekliyor                           |   |
| 1407241106576935                                                                                                    | canar    | deveci                        | 01 Mer                        | 01 Mer                        | 01.              | Özlük Bilgileri                      | •                  | Tabi Olduğu Sosyal Yardımlar                           |               | Onaylandı                          |   |
| 1408261649515958                                                                                                    | asli     | tek                           | 01 Mer                        | 01 Mer                        | 01.              | İlişkili Kayıtlar<br>Diləilər        | 2                  | Tabi Olduğu Ek Ödemeler<br>Tabi Olduğu Ek Kapistilar   |               | Bekliyor                           |   |
| 1409011408481899                                                                                                    | ali      | tek                           | 01 Mer                        | 01 Mer                        | 01.              | Bilgiler<br>Yenile                   | •                  | Tabi Olduğu Ek Yasal Kesintiler                        |               | Bekliyor                           |   |
| 1409011409303450                                                                                                    | ali      | tek                           | 01 Mer                        | 01 Mer                        | 01.              | 4                                    |                    | Tabi Olduğu SGK Primleri                               | Uzman /       | Bekliyor                           |   |
| 1409021021249285                                                                                                    |          |                               | 01 Mer                        | 01 Mer                        | 01.01 M          | 01.01.0                              | SGK                | Tabi Olduğu Ek Yasal İndirimler                        |               | Bekliyor                           |   |
| 1409041330495714                                                                                                    |          |                               | 01 Mer                        | 01 Mer                        | 01.01 M          | 01.01.0                              | SGK                | Puantaja Esas Bilgiler<br>Ödomo Kosinti Bilgileri      |               | Bekliyor                           |   |
| 1409090947131693                                                                                                    | asli te  |                               | 01 Mer                        | 01 Mer                        | 01.01 M          | 01 Mer                               | SGK                | Borc/Alacak Takibi                                     | Uzman /       | Bekliyor                           |   |
| 1409221354154348                                                                                                    | ali      | veli                          | 01 Mer                        | 01 Mer                        | 01.01 M          | 01.01.0                              | SGK                | Geçmiş Ödemeler                                        |               | Bekliyor                           |   |
| 1409231110261842                                                                                                    | senar    | deneme                        | 01 Mer                        | 01 Mer                        | 01.01 M          | 01.01.0                              | SGK                | Geçmiş Puantaj Bilgileri                               |               | Bekliyor                           |   |
| 1409231114590393                                                                                                    | senar    | deneme                        | 01 Mer                        | 01 Mer                        | 01.01 M          | 01.01.0                              | SGK                | Bireysel Emeklilik Otomatik Katılım Bilgileri          |               | Bekliyor                           |   |
|                                                                                                    |          |                               |                               |                               |                  |                                      | _                  | Stariuart Mallyetler                                   |               |                                    |   |

Bir kişinin birden fazla satırı olabilir. Örneğin bir personel bir tarihten itibaren katkı payı tutarını değiştirmek isteyebilir.Bu tür değişiklikler tarih bazlı olarak tutulacaktır.Bu kişiler için yanlışlıkla eklenmiş ve tarihçe kaydı tutulamak istenmeyen kaydı varsa silme işlemi yapılabilir.

**NOT:** Kayıt silineceği zaman silinmek istenen kayıttan sonra aynı kişiye ait bir kayıt var ise o kayıt silinemeyecektir. "Bu kayıttan sonra kayıt bulunduğu için işlem gerçekleştirilemez." uyarısı verilecektir.

#### Dikkat edilmesi gereken noktalar;

- Herhangi bir personele İşten çıkış işlemi yapıldığında (işten çıkış kayıtlarında İşlem Tamamlandı yapıldığında) "Çıkış Tarihi" bilgisi ile açık BES kaydı varsa bu kayıt da sonlandırılmalıdır. Bitiş tarihi alanı Çıkış tarihi ile Bitiş Nedeni de İşten Çıkış ile doldurulmalıdır.
- İşten çıkış kayıtlarında "Çıkış İptali" yapılırsa ve işten çıkış yapıldığında Bitiş Nedeni İşten Çıkış ile kapatılmış herhangi bir kayıt varsa bu kayıttan bitiş tarihi ve nedeni alanları silinerek tekrar aktif hale getirilebilir.

• Aktif olmayan bir kayıt silinmek istendiğinde aşağıdaki hata mesajı alınacaktır.

|                                                                              | $\otimes$ |
|------------------------------------------------------------------------------|-----------|
| Aktif olmayan kayıtlar silinemez. Sonlandırmayı geri almak ister<br>misiniz? |           |
| Evet Hayır                                                                   |           |

• Personel için aktif bir kayıt varken yeni bir kayıt eklenmeye çalışıldığında aşağıdaki hata mesajı alınacaktır.

| 🚟 Bireysel Emeklilik     | Otomatik Katılı    | m Kayıtları - 14071 | 80944568848 (can | an ozkan) <prxfaut< th=""><th>toIndRet 😑 🕀 😣</th></prxfaut<> | toIndRet 😑 🕀 😣 |
|--------------------------|--------------------|---------------------|------------------|--------------------------------------------------------------|----------------|
| Eksik veya hatalı veri   | girişi yapılmıştır |                     |                  |                                                              |                |
| <b>Kayıtlar</b> Fi       | treler             |                     |                  |                                                              | ^              |
| Başlangıç Tarihi         | Bitiş Tarihi       | Bitiş Nedeni        | Kesinti Miktarı  | Kesinti Tipi                                                 | Faiz Durumı    |
| 01/03/2016               |                    |                     | 0                | Oran                                                         | Faizli '       |
|                          |                    |                     |                  |                                                              | *              |
| <                        |                    | F.F.                |                  |                                                              | >              |
| Bu personel için aktif l | bir kayıt vardır.  |                     |                  |                                                              | ×              |
|                          |                    |                     |                  |                                                              | ۍ چ            |

#### Puantaj Hesaplamaları

Puantaj kartı üret işlemi ile puantajlar üretildiğinde, personelin otomatik BES katılım tutarı da hesaplanmakta ve Hesaplar penceresinde Kesintiler bölümünde **BES Otomatik Katılım Tutarı** satırı görülmektedir.

|   | Odenmiş Asqari Geçim Indir. | imi            | 0,00      |             |        |          |  |
|---|-----------------------------|----------------|-----------|-------------|--------|----------|--|
| L | Uygulanacak Asgari Geçim İ  | ndirimi        | 133,31    |             |        |          |  |
| L | GELİR VERGİSİ (NORMAL)      |                | 401,72    |             |        |          |  |
| Γ |                             |                |           |             |        |          |  |
| Г | DAMGA VERGİSİ -             |                |           |             |        |          |  |
| Γ | Kazançlar Toplamı           | :              | 4.196,33  |             |        |          |  |
| F |                             | -              |           |             |        |          |  |
| F | Damga Vergisi Matrahı       | :              | 4.196,33  |             |        |          |  |
| F | Damga Vergisi               | :              | 31,85     |             |        |          |  |
| F |                             |                |           |             |        |          |  |
| F |                             |                |           |             |        |          |  |
| F | Kesintiler                  | Nakdi          | Avni      | Toplam      |        |          |  |
| F |                             |                |           |             |        |          |  |
| ŀ | BES Otomatik Katılım Tutar  | 1              | 125.00    |             | 125.00 |          |  |
| ŀ |                             | <mark>-</mark> |           |             |        |          |  |
| ŀ | Kesintiler Toplamı          |                | 125.00    | 0.00        | 125.00 |          |  |
| F |                             |                |           |             |        |          |  |
| F | Sigorta Primleri            |                | 62.9.45   |             |        |          |  |
| ŀ | GELTE VERGISI (NORMAL)      |                | 401.72    |             |        |          |  |
| F | Damga Vergisi               |                | 31.85     |             |        |          |  |
| F |                             |                |           |             |        |          |  |
| F | Aciklama                    | Tür            | Tutar     | Avlık Tutar | Yilli  | ık Tutar |  |
| F |                             |                |           |             |        |          |  |
| ŀ | 687 nolu kanun              | Değer          | 1.777.5   | 50          | 0.00   | 0.00     |  |
| ŀ |                             |                |           |             | -,     | -,       |  |
| ŀ | Yasal Kesintiler Tonlamı    |                | 1.063.02  |             |        |          |  |
| F | rabar nobinorior ropiani    | •              | 21000,00  |             |        |          |  |
| ŀ |                             |                |           |             |        |          |  |
| F | Tüm Ödemeler Tonlamı        |                | 4 196 33  |             |        |          |  |
| F | - Nekit Kesintiler Monlemi  |                | 125 00    |             |        |          |  |
| ŀ | - Vegel Vegintiler Menlem   |                | 1 0.62 02 |             |        |          |  |
| F | - rasar resinctier Toplami  |                | 1.063,02  |             |        |          |  |
| F | W-+ +-+-                    |                | 2,000, 21 |             |        |          |  |
|   | MAT ISTINGS                 |                | 3 1018 31 |             |        |          |  |

- Bireysel Emeklilik Otomatik Katılım Kayıtları'nda kesinti tipi "Oran" seçilmiş ise personelin katkı payı oranı ile SGK matrahının çarpımı veya "Tutar" seçilmiş ise belirtilen tutar puantaja getirilir.
- Girilen tutar değeri SGK Matrahı\*Minimum Oranı (Kanun Parametrelerindeki)'nden küçük ise puantaja SGK Matrahı\*Minimum Oranı getirilir.

Örnek verecek olursak, eğer personelin SGK matrah tutarı 2000 TL ise en az ödeyeceği katkı payı tutarı 60 TL olmalıdır.Bireysel Emeklilik Otomatik Ödeme Kayıtları ekranında ilgili personel için tutar olarak 50 TL tanımlanmış olsa dahi puantajda hesaplanan katkı payı tutarı 60 TL olacaktır.

- Birden fazla dönem var ise o aydaki SGK Matrahı \* Minimum Oranı hesaplanarak o ayda ödenmiş katkı payları çıkartılıp aradaki fark puantaja yanısıtılır. Örneğin ocak ayı için 2 dönem olsun;
  - İlk dönem SGK Matrahı 3000, Minimum Oranı 3,
    Ödenmesi Gereken=90, Personelin Katılım Tutarı=200,
  - İkinci dönem SGK Matrahı 10000, Minimum Oranı 3, Ödenmesi Gereken=300
  - İlk dönem 200 TL ödendiği için ikinci dönem puantajında (300+90)-200= 190 TL görünmelidir.
- Eğer çalışan nisan ayı kesintisinden sonra sistemden ayrılmak istediğini söylerse çıkış tarihi olarak nisan sonu bir tarih verilebilir, 01 Mayıs'ta ayrıldı denilirse mayıs bordrosunda da kesinti yapılır.

# <u>Raporlama</u>

• Ücret Yönetimi/Raporlar/ Bireysel Emeklilik Otomatik Katılım raporu eklenmiştir.

## Rapor Görünümü

| / Saati      | : E<br>: 0<br>: 1<br>: a | Bireysel Emeklii<br>9/02/2017<br>, Logo<br>dmin | lik Otomati<br>/ 14:08:16 | ik Katılım Raporu |              |            |              |                     |                 |               |             |                             |   |
|--------------|--------------------------|-------------------------------------------------|---------------------------|-------------------|--------------|------------|--------------|---------------------|-----------------|---------------|-------------|-----------------------------|---|
|              | 01                       | Merkez                                          |                           |                   |              |            |              |                     |                 |               |             |                             |   |
|              |                          |                                                 |                           | Vergi Numarası :  | 123456789    |            |              |                     |                 |               |             |                             |   |
| Imarasi      | Adi                      | u So                                            | oyadı                     | TC Kimlik Nosu    | Doğum Tarihi | Telefonu   | E-postasi    | Ibanı               | Çalışan Statüsü | Dönem Bilgisi | Faiz Durumu | Katkı Payının Matraha Oranı | к |
| 144568848 ca | nan                      | ozkan                                           |                           | 12345             | 01/01/1980   | 5501233456 | cd@gmail.com | TR01215421566789411 | Yeni Giren      | 2016/01       | Faizli      | 3                           |   |
| 100445424 sa | hin                      | demir                                           |                           | 45678             | 01/01/1981   | 551123456  | sd@gmail.com | TR01215421566789412 | Mevcut Çalışan  | 2016/02       | Faizsiz     | 4,5                         |   |
| lam          |                          |                                                 |                           |                   |              |            |              |                     |                 |               |             |                             |   |
| lam          |                          |                                                 |                           |                   |              |            |              |                     |                 |               |             |                             |   |